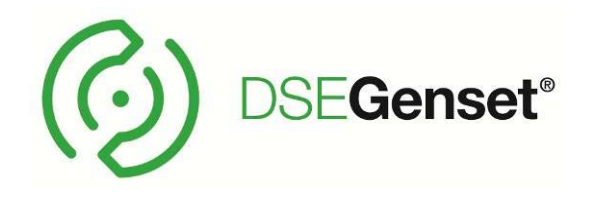

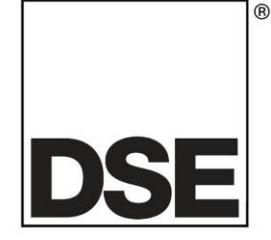

# DEEP SEA ELECTRONICS PLC DSE7410 MKII Snabbstartguide

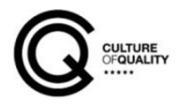

# TABLE OF CONTENTS

# Page

| 1 BESKRIVN  | ING AV PANELEN        | 3  |
|-------------|-----------------------|----|
| 1.1 PANELE  | NS KNAPPAR            | 5  |
| 1.2 INSTRUM | IENTERINGS NAVIGERING | 6  |
| 1.2.1 STAT  |                       | 6  |
| 1.3 LARM    | -                     |    |
| 1.3.1 ECU   | LARM                  | 8  |
| 1.4 HÄNDEL  | SELOGG                | 9  |
| 1.5 KONFIGL | JRATION AV LED DIODER | 10 |
| 2 SNABBGUI  | IDF                   |    |
| 2.1 MANUEL  | LTLÄGE                |    |
| 2.1.1 MOT   | OR GÅR                |    |
| 2.1.2 STO   | PPA MOTORN            |    |
| 2.2 AUTOMA  | TISKTLÄGE             | 11 |
| 2.2.3 MOT   | ORN GÅR               | 12 |
|             |                       |    |

Section

# **1 BESKRIVNING AV PANELEN**

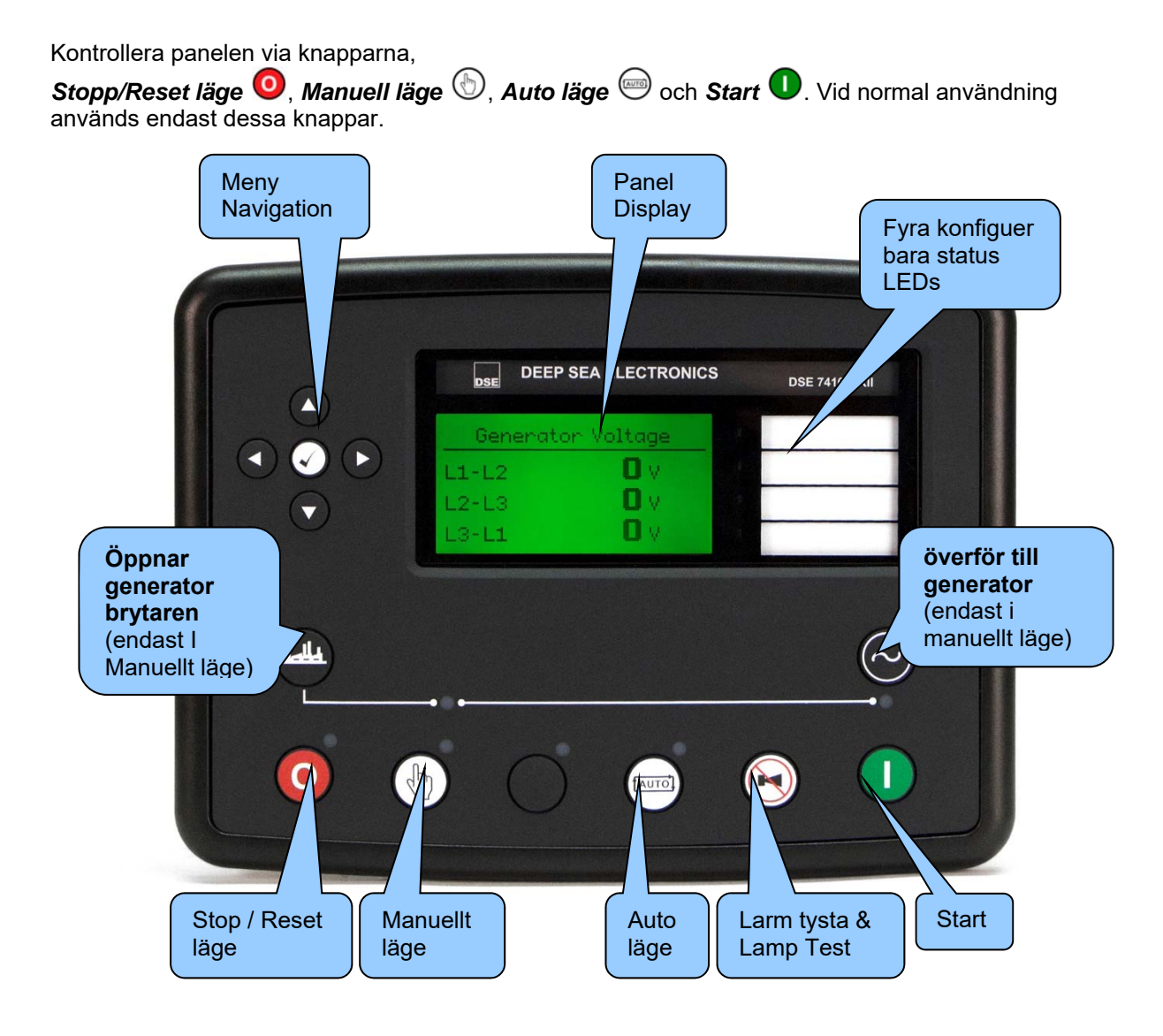

|           | DEEP SEA ELECTRONICS<br>Generator Voltage<br>L1-L2 O V<br>L2-L3 O V<br>L3-L1 O V | DSE 7410 MKII |                              |
|-----------|----------------------------------------------------------------------------------|---------------|------------------------------|
| Valt läge | Generator<br>brytare LED                                                         |               | Generator<br>tillgänglig LED |

# 1.1 PANELENS KNAPPAR

| Symbol       | Beskrivning                                                                             |
|--------------|-----------------------------------------------------------------------------------------|
|              | Stop / Reset läge                                                                       |
|              | Denna knappen stoppar aggregatet och rensar alla larm.                                  |
|              | Om motorn går och 🥺 knappen trycks in kommer modulen automatiskt att                    |
|              | att overtora lasten fran generatorn "GB fran", och motorn kommer att stoppas.           |
|              | Manuell lage                                                                            |
|              | Används för att styra generatorns funktioner <b>manuellt</b> .                          |
|              | I <b>Manuellt läge,</b> enheten startar vid tryck på 💛 knappen och motorn går utan      |
|              | last. För att generatorn skall börja ta last tryck på överför till generator            |
| $\smile$     | knappen. For att ta bort lasten fran generatorn tryck på oppna Generator                |
|              | knappen. For all stanna generatorn tryck på Stopp/reset 🥌.                              |
|              | Auto läge                                                                               |
| $\frown$     | Detta läge styr enheten generatorn automatiskt.                                         |
|              | aggregatet automatisk och last kopplas på.                                              |
|              | Om startsignalen försvinner, kommer enheten automatiskt att konnla från lasten          |
| $\smile$     | och motorn stannar efter avkylnings tid. Enheten är i vänteläge till nästa              |
|              | startorder ges.                                                                         |
|              | tysta / Lamp Test                                                                       |
|              | Denna knappen tystar alla ljudlarm och testar alla LED dioder.                          |
|              |                                                                                         |
|              |                                                                                         |
|              | Start                                                                                   |
|              | Denna knapp är endast aktiv i <b>Stopp/reset </b> 🧿 eller <b>Manuellt</b> 🛞 läge.       |
|              | Vid tryck av denna knapp i <b>Manuellt</b> läge kommer motorn att starta utan last.     |
|              | Meny navigering                                                                         |
|              |                                                                                         |
| QQD          | Används för att navigera i instrumenteringen, händelseloggen och konfigurationsskärmar. |
| V            |                                                                                         |
|              | overior till generator                                                                  |
| $(\sim)$     | sluter generator brytaren                                                               |
| $\checkmark$ | Överför lasten till generatorn, endast i <b>Manuellt</b> läge.                          |
|              | öppna Generator                                                                         |
|              | Öppnar generator brytaren                                                               |
|              | Knannen önnnar Generatorbrutaren, endest i Manuellt läge                                |
|              | niappen oppnar Generatorbrytaren, endast i <b>Manuent</b> lage.                         |

000

000

000

## 1.2 INSTRUMENTERINGS NAVIGERING

Används för att bläddra mellan olika sidor av information **o** knapp.

När den har valts stannar LCD displayen tills användaren trycker igen, displayen återgår till första sidan efter en tid av inaktivitet.

Om inga knappar trycks in under en instrumentvisningssida kommer instrumenten att automatisk bläddra fram.

Man kan också bläddra mellan instrumenten genom att använda Upp 🤍 eller Ner 💿 knapparna.

Om ett larm aktiveras när man tittar på sidan Status, visas Larm automatiskt för att upplysa operatören om larmet.

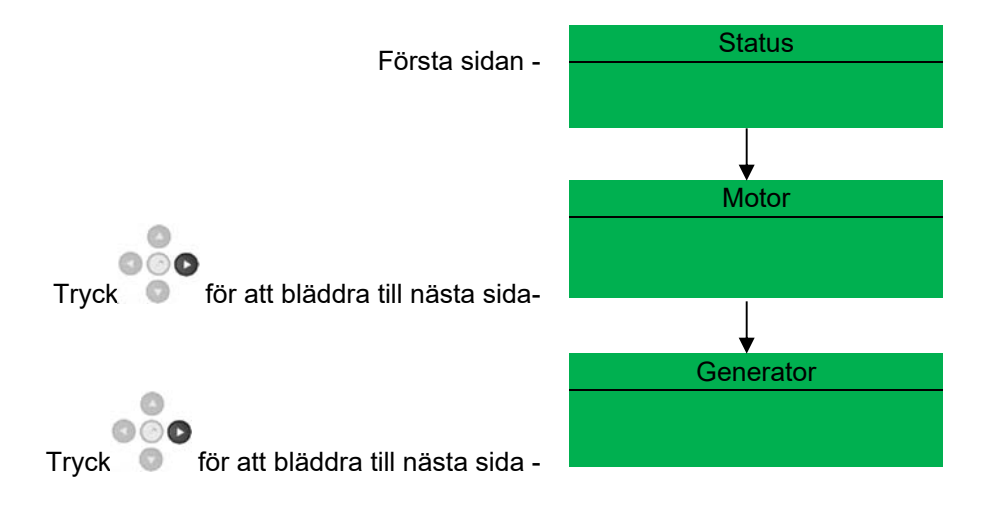

## 1.2.1 STATUS

Efter en tid av inaktivitet återvänder displayen till status visning. Om ett larm aktiveras när man tittar på sidan Status, visas Larm automatiskt

Om ett larm aktiveras när man tittar på sidan Status, visas Larm automatiskt för att upplysa operatören om larmet.

| Status              | 22:31 | Factory setting of Status screen showing engine stopped |
|---------------------|-------|---------------------------------------------------------|
| Generator at Rest   |       |                                                         |
| Stop Mode           |       |                                                         |
| Status              | 22:31 | and engine running                                      |
| Generator Available |       |                                                         |
|                     |       |                                                         |

# 1.3 LARM

När ett larm går kommer sirenen att tjuta och LED diod kommer lysa, om den är konfigurerad. Tysta sirenen genom att trycka på knappen 🕥

Displayen visar den aktuella Larm sidan.

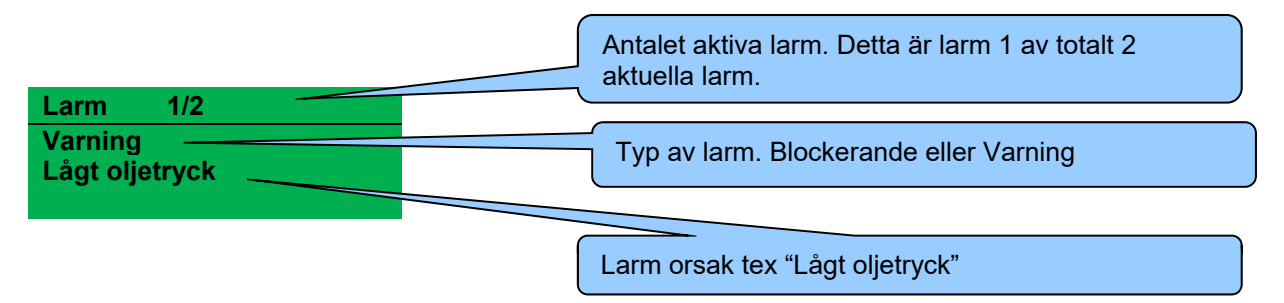

Displayen kommer att visa flera aktuella larm tex "Hög motortemperatur blockerad", "Nödstopp" och " Låg kylvattennivå Varning".

Dessa kommer automatiskt att visas i ordningen som de uppkom.

#### Exampel:

| Larm                 | 1/2    |  |
|----------------------|--------|--|
| Varning<br>Lågt olje | etryck |  |

| Larm    | 2/2      |            |
|---------|----------|------------|
| Blocker | ande     |            |
| Hög kyl | vatten t | temperatur |

## 1.3.1 ECU LARM

7000 serien visar felmeddelanden om den är ansluten till en CAN motor.

| Larm<br>ECU Varning                             |                                       | Typ av larm från ECU                                             |
|-------------------------------------------------|---------------------------------------|------------------------------------------------------------------|
| Varning                                         | aktiva DTC koder                      | Typ av larm som utlöses av DSE<br>modulen ( Varning eller Stopp) |
| Motor DTCs<br>Vatten nivå<br>Låg<br>Xxx,xxx,xxx | Fel koden som to<br>Även tillverkaren | olkas av modulen visas på displayen som text.<br>s kod visas.    |

# 1.4 HÄNDELSELOGG

| Händelselogg 1/50                                                        | Antal larm. Detta är händelse 1 av 50                              |
|--------------------------------------------------------------------------|--------------------------------------------------------------------|
| Lågt Oljetryck                                                           |                                                                    |
| 12 Sep 2007. 08:25:46                                                    |                                                                    |
|                                                                          |                                                                    |
|                                                                          |                                                                    |
| 7000 seriens moduler innehåller (<br>Händelseloggen inkluderar Stop)     | en logg på de 50 senaste Stopp larmen<br>arm och elektriska larm:  |
| händelseloggen innehåller inte                                           | varnings larm.                                                     |
| När loggen är full kommer larm att<br>Därför innehåller loggen endast de | ersätta de äldst loggade händelserna.<br>50 senaste händelserna.   |
| Modulen loggar larmet, datum och                                         | tid för händelsen.                                                 |
| För att se händelseloggen, tryck p                                       | för att bläddra fram till händelseloggen.                          |
| Tryck på                                                                 | ste larmen:                                                        |
| Fortsätt att trycka ned • för a                                          | tt bläddra mellan tidigare larm, från det senaste till det äldsta. |
| För gå ur händelseloggen och för a                                       | att se instrumenten, tryck på                                      |
|                                                                          |                                                                    |

# 1.5 KONFIGURATION AV LED DIODER

Dessa LED kan konfigureras av användaren för att indikera ett hundratal olika funktioner som baseras på:

- Indikeringar övervaka digital ingång och indikerar funktioner så som Batteri laddare på, spjäll öppet etc.
- VARNINGAR och STOPP Indikerar specifika Varningar eller STOPP larm som visas på skärmen så som Lågt Oljetryck STOPP, Låg kylarvätska nivå etc.
- Status Indikeringar Indikerar aktuella händelser så som Övervakning PÅ, Förvärmning, Panelen Låst, Generatortillgänglig etc.

|                                      | Konfig        | urerabara LEDs |
|--------------------------------------|---------------|----------------|
| A<br>Gene<br>L1-L2<br>L2-L3<br>L3-L1 | nator Voltage |                |
|                                      |               | 0              |
|                                      |               |                |

# 2 SNABBGUIDE

# 2.1 MANUELLTLÄGE

Aktivera manuellt läge genom att trycka på knappen 0 . En LED diod bredvid knappen indikerar Manuell läge.

Manuellt läge tillåter operatören att starta **O** och stoppa **O** generatorn manuellt, och om så krävs, ändra tillståndet för lastöverföringsbrytare.

### 2.1.1 MOTOR GÅR

I manuellt läge är lasten inte kopplad till generatorn om inte en "belastnings begäran" görs.

Tryck på knappen *Överför till generator* 🞯 för att generatorn skall ta lasten

När lasten har överförts till generatorn, kommer den inte att tas bort automatiskt. För att manuellt koppla bort lasten, antingen:

- Tryck på knappen öppna generatorbrytare
- Tryck på knappen *Automatiskt läge* för att återgå till automatiskt läge.
- Tryck på knappen Stopp/reset läge 🧿.

## 2.1.2 STOPPA MOTORN

I manuellt läge kommer systemet att fortsätta att gå tills antingen:

- Stopp knappen trycks in O Motorn stannar omedelbart
- Knappen Automatiskt läge trycks in . Systemet kommer att följa alla automatiskt förfrågningar för Start och Stopp tider innan Auto stopp sekvensen påbörjas.

# 2.2 AUTOMATISKTLÄGE

Aktivera automatiskläge genom att trycka på knappen. Led lampa lyser när panelen är i automatiskt läge.

I automatiskt läge kommer generatorn att fungera helt automatiskt, START och STOPP kräver ingen åtgärd från användaren.

## 2.2.1 VÄNTA I AUTOMATISKT LÄGE

Om en Start begäran görs, kommer startsekvensen börja.

#### 2.2.2 STARTSEKVENS

Start fördröjningstimer startar

Skulle alla Start förfrågningar tas bort under *Startfördröjnings* tiden, kommer enheten att återgå till ursprungsläget.

Om en Start begäran fortfarande är aktuell i slutet av *startfördröjning* tiden, så aktiveras bränsle relät och startmotorn aktiveras.

Efter att startmotorn har frånkopplas, aktiveras "*Säkerhet på*" timer, så att Oljetryck, Hög Motortemperatur, Undervarvtal, Laddnings fel och andra fördröjda ingångar, hinner stabiliseras innan larmen aktiveras.

#### 2.2.3 MOTORN GÅR

När motorn går så kommer *uppvärmningstimern* att starta (om denna är vald) som tillåter motorn att stabiliseras innan lastöverföring sker.

#### 2.2.4 STOPP SEKVENSEN

Stopp fördröjning finns för att säkerställa att drift begäran har tagits bort permanent och inte bara är en kortsiktig störning. Om en annan Start begäran ske under avkylnings fasen, kommer enheten återta last igen.

Om det inte finns några drift önskemål i slutet av återgångs tid, lasten kopplas bort från generatorn och nerkylnings tiden påbörjas.

Nerkylnings tiden tillåter motorn att köra på tomgång och svalna tillräckligt innan den stannar. Detta är särskilt viktigt när turboaggregat är monterade på motorn.

Efter Nerkylnings tiden har löpt ut, stoppas motorn.